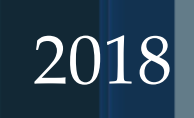

# VALIDATION OF VAT DEFERRED PAYMENT SCHEME (VDPS) DECLARATIONS

## Quick User Guide

Version 1.0

**SEPTEMBER 2018** 

MRA CUSTOMS

## **Table of Contents**

| 1. INTRODUCTION                                                                                | 1 |
|------------------------------------------------------------------------------------------------|---|
| 2. VALIDATION OF ONE (1) ITEM CAPITAL GOODS THROUGH THE FRONT END SYSTEM (DIRECT IMPORT)       | 1 |
| 3. VALIDATION OF MULTIPLE ITEMS CAPITAL GOODS THROUGH THE FRONT END SYSTEM (DIRECT IMPORT)     | 7 |
| 4. VALIDATION FOR EX-WAREHOUSING OF ONE (1) ITEM CAPITAL GOODS<br>THROUGH THE FRONT END SYSTEM | 0 |
| 5. POSSIBLE REASONS FOR REJECTION OF VDPS DECLARATIONS1                                        | 1 |
| 6. CONCLUSION                                                                                  | 2 |
| 7. CONTACTS                                                                                    | 2 |

### 1. INTRODUCTION

The purpose of this guide is to assist declarants/importers in preparing and validating a VDPS bill of entry using the Front End System (FES). It is to be noted that for each capital goods for which the importer intends to benefit the VDPS, two (2) Items need to be created on the BOE: The first item being a normal declaration while second item will use CPCs namely 40VDS or 47VDS or 49VDS based on the Customs procedure at importation to cater for the VAT deferred amount.

## 2. VALIDATION OF ONE (1) ITEM CAPITAL GOODS THROUGH THE FRONT END SYSTEM (DIRECT IMPORT)

Similar to a normal declaration, the user should input all the particulars in all screens in the (FES).

| Mauritiue Tr      | adoNo    | at Svetom . B | ill of Entry .  | IGeneral Segme   | unt 21 |             |        |          |          |          |
|-------------------|----------|---------------|-----------------|------------------|--------|-------------|--------|----------|----------|----------|
| - Action Comm     | unicatio | n Window      | na or cital y - | Leanararashin    | ant al |             |        |          |          |          |
|                   |          |               |                 | l loh N          | •      |             | Chab   |          | Approve  | l Chatua |
| 1 1 1 🔁 🖬 🛛       | 2        | 🖁 🖻 🎒         | 2 🚺 💷           | 1000             | 000047 |             | Juan   |          | Custod   | Jialus   |
|                   |          |               |                 | 1903             | 600047 | INCUST04    | Jincol | mpiete   | Jureated |          |
| Tpt Mode          | 3        | BY SEA        | Plac            | e of L/S NCTM    | NEW    | CONTAINER I | TERMI  | NAL      |          |          |
|                   |          |               | Stora           | age Area NCTM    | NEW    | CONTAINER   | TERMI  | NAL      |          |          |
| Report No         | 00078    | 318           | Report D        | ate 17/08/2018   | B/L I  | No          | MEDU   | JNS19559 | 96       |          |
| Manifested Frt    | USD      | 1,045.00      |                 |                  | Tota   | l Invoice   | USD    | 30000    |          |          |
| Gross Mass        | 14920    | ).000         | Net Mass        | 14920.000        | Tota   | FOB Fcy     | USD    | 30000    |          |          |
| Total Pkg         | 100      | v             | olume (M3)      |                  | Rate   |             | 34.83  | 65       |          |          |
| Cty of C/D        | AU       | AUSTRALIA     |                 |                  | Tota   | FOB Ncy     | 10450  | )95      |          |          |
| License Type      | REG      | REGULAR IM    | PORTS OR EXP    | PORTS            | Tota   | l Freight   | USD    | 1045     |          |          |
| Dly Terms         | 03       | FREE ON BOA   | \RD             |                  | Tota   | Other Cost  |        | 0        |          |          |
| Dly Terms Plc     | XXX      |               |                 |                  | Tota   | Insurance   | USD    | 955      |          |          |
| VsI/Aircraft ID   | MSC      | CLUNY         |                 |                  | Voya   | ge No       |        |          |          |          |
| ETD               |          |               |                 | Nationality AU   | AUST   | RALIA       |        |          |          |          |
| Port of L/U       | MUPL     |               | JIS *PORT *     |                  |        | Pro-rate F  | lag (G | /V/F)    | G        |          |
| Entry/Exit Off    | PL02     | CUSTOMS       | 6 & EXCISE DEF  | PARTMENT         |        | Container   | Indica | tor(G/F/ | /L) F    |          |
| Warehouse<br>Code |          |               |                 | Valuation method | 1      |             | Hea    | der 1    | Header 3 |          |
| Code              |          |               |                 |                  |        |             |        |          |          |          |
|                   |          |               |                 |                  |        |             |        |          |          |          |

• The capital goods should first be created at Item level with the regular CPC used by the user (e.g :40000).

Note:

- If an exemption was granted on the capital goods, the <u>Exemption CPC</u> would have been used instead of the regular one.
- The total Weight, Pkg & FOB input at Item level should be same as declared in Header 2 as shown above

| ⊂<br>∃ Mauritius Tr                                                                       | adeNet System -                                              | Bill of Entry -                                                            | Fitem Segment                                       |                         |                   |                                   |                           |        |
|-------------------------------------------------------------------------------------------|--------------------------------------------------------------|----------------------------------------------------------------------------|-----------------------------------------------------|-------------------------|-------------------|-----------------------------------|---------------------------|--------|
| a Action Comm                                                                             | unication Window                                             |                                                                            |                                                     |                         |                   |                                   |                           |        |
|                                                                                           | 🙎 🛃 🛱 🖨                                                      | 2 0 1                                                                      | Job N                                               | <b>lo</b><br>1600047TNC | USTO4             | Status<br>Incomplete              | Approved<br>Created       | Status |
| Item No<br>Number & Kind<br>Description                                                   | 001 HS Co<br>100 PK<br>GRINDING & POL                        | Ie 84659300<br>SHING MACHINE                                               | Regime Code                                         | 40                      | Item<br>No<br>001 | HS Code<br>84659300               | Comp Z<br>Status<br>C GEN |        |
| Cty Orig/Dest<br>Zone<br>Gross Wt (KG)<br>FOB Fcy USD<br>Freight USD<br>Others<br>Supp U1 | AU AUSTR/<br>GEN CPC<br>14920.000<br>30000<br>36404<br>4.000 | LIA<br>40000 V<br>Net Wt (KG)<br>FOB Ncy<br>Insurance<br>CV Ncy<br>Supp U2 | Vol<br>14920.000<br>1045095<br>USD 33269<br>1114768 |                         | <                 |                                   |                           |        |
| BG Amt<br>Duty Payable<br>Prev Dec<br>Time Limit                                          | 167215<br>0<br>Tax Pr                                        | Reserve Valu<br>Duty Exempt<br>Previous Dec                                | ue 0<br>ed 0<br>c Item No<br>xed Docs Licer         | Contr                   | rols Retv         | p Confirm W<br>Dup De<br>Save Cle | /indow<br>Prev            |        |

• After clicking on button 'Tax', the total Vat Payable on the Capital goods can be viewed.

| ltem    | Duty &          | Tax Deta | nils        |     |            |               |              |   | ×      |
|---------|-----------------|----------|-------------|-----|------------|---------------|--------------|---|--------|
| It      | em No           | 001      | HS Code     | 84  | 659300     | Tax           | Modifiable ? | N |        |
|         | User<br>Defined | Tax      | Base Amt    | TBC | Rate       | Amt Exempted  | Amt Payable  |   |        |
|         | N               | 01       | 1114768.000 | 24  | 0.000      | 0             |              | 0 |        |
|         | N               | 07       | 1114768.000 | 30  | 15.000     | 0             | 16721        | 5 | Insert |
| <br>Tot | al Amt E        | xempted  | 0           |     | Tota<br>OK | l Amt Payable | 167215       |   | Delete |

• After saving Item No. 001, a second Item should be created to cater for the VAT deferred as shown in the following diagram

| Action Communication Window                                                                                                    |                                         |                                                                 |                            |
|----------------------------------------------------------------------------------------------------|-----------------------------------------|-----------------------------------------------------------------|----------------------------|
| L 😕 🖬 😫 👪 📾 🤗 🕅                                                                                                    | Job No<br>18091600047TNCUS              | T04 Incomplete                                                  | Approved Status<br>Created |
| Item No O02 HS Code 84659 Number & Kind Description OD2 OD2 HS Code 84659 I NKPK GRINDING & POLISHING MA VDPS                                                                                              | 300 Regime Code 40 CHINES               | Item<br>No         HS Code           001         84659300       | Comp Z<br>Status C GEN     |
| Cty Orig/Dest     AU     AUSTRALIA       Zone     GEN     CPC     40VDS       Gross Wt (KG)     1.000     Net Wt       FOB Fcy     USD     1     FOB Not Insurar       Freight     USD     1     CH Not Vt | Vol<br>(KG)[1.000<br>;y 35<br>ace USD 1 |                                                                 |                            |
| Uthers CV NGS<br>Supp U1 4 Supp U<br>BG Amt Reserv<br>Duty Payable Duty E:<br>Prev Dec Previou<br>Time Limit Tax Prev Dec /                                                                                | 2   2   2   2   2   2   2   2   2   2   | Total Item 1<br>✓ Pop Confirm ₩<br>Ins Dup De<br>Rety Save Clea | /indow<br>Prev             |

- New CPC 40VDS should be input with Gross weight, Net weight, FOB, Freight, and Insurance all set to unit one (1).
- Supplementary Unit should be same as declared in Item No.001.
- Again click on button 'Tax' to open duty & tax details.

|        | User<br>Defined | Тах | Base Amt | TBC | Rate   | Amt Exempted | Amt Payable |       |
|--------|-----------------|-----|----------|-----|--------|--------------|-------------|-------|
|        | Y               | 88  | -1114768 |     | 15.000 | 0            | -167215     |       |
|        | N               | 01  | 37.000   | 24  | 0.000  | 0            | 0           |       |
|        | N               | 07  | 37.000   | 30  | 0.000  | 0            | 0           |       |
|        |                 |     | 1        | -   |        | +            |             |       |
|        |                 |     |          | -   |        | +            |             |       |
|        |                 |     |          |     |        | 1            |             |       |
| ****** |                 |     | 1        |     |        | 1            |             |       |
| h      |                 |     |          |     |        |              |             | Inser |
|        |                 |     | 1        | 1   |        |              |             | Delet |
| 1      |                 |     |          | 1   | 1      | 1 1          | I.S.        | Delet |

- 1. Click on button 'Insert' and input the followings
  - A. Tax Code: 88
  - B. Base Amount => Negative sign should inserted first and then the amount which is same as in Item 001 Duty & Tax details under <u>tax code 07</u>.
  - C. Insert rate of <u>15</u> and amount payable will be displayed as Negative.

#### Note:

Amount should be corrected to Whole number and same VAT amount as calculated by system on the previous Item number.

- D. Click on button 'OK' and save the Item
- 2. Before sending for validation, it is important to check the summary of taxes in order to verify if the correct amount of VAT deferred offsets the VAT payable.

| _      | -               | <b>A</b>                    | A   154                    | <b>•</b>                | 18091600047TNCUST04 Inc |               |        | Incomplete | Created     |  |
|--------|-----------------|-----------------------------|----------------------------|-------------------------|-------------------------|---------------|--------|------------|-------------|--|
| Syste  | m De            | fined Ta                    | x Sum                      | mary and User D         | efined Tax at           | Item Level    |        |            |             |  |
| D      | User<br>Jefined | Tax<br>Code                 |                            | Tax                     |                         | Duty Exempted | Duty   | Payable    |             |  |
| N      |                 | 01                          | Import                     | Customs Duty            |                         | (             | )İ     | 0          |             |  |
| N      |                 | 07                          | VALUE                      | ADDED TAX               |                         | (             | )      | 167215     |             |  |
| Y      |                 | 88                          | VAT D                      | T DEFERRED PAYMENT SCHE |                         | (             | )      | -167215    |             |  |
| User   | Defin<br>User   | e <b>d (at e</b><br>Tax Cou | ntry le <sup>.</sup><br>de | <b>vel)</b><br>Tax      |                         | Duty Payable  | Duty E | xempted    |             |  |
|        | Chilloo         |                             |                            |                         |                         |               |        |            | Ins         |  |
|        |                 |                             |                            |                         |                         |               |        |            | <u>D</u> el |  |
|        | Duty E          | xempte                      | d 0                        |                         | Total Du                | y Payable 🛛   |        |            |             |  |
| otal [ |                 |                             | -                          |                         | Deferred                | Daumont Data  |        |            |             |  |

• The declaration can now be sent for validation where a declaration number will be allotted upon **acceptance** by system.

#### Note:

The following pop-up boxes will be displayed when sending the declaration

| TradeNet System                                                                                   | TradeNet System                                                                                   |
|---------------------------------------------------------------------------------------------------|---------------------------------------------------------------------------------------------------|
| Warning:                                                                                          | Warning:                                                                                          |
| Freight differs by MUR -1                                                                         | Total Net Mass at Header Level is smaller than Total Item Net Mass by 1.000                       |
| Do you want to proceed save as Complete (Click on Yes) or change to Incomplete Save (Click on No) | Do you want to proceed save as Complete (Click on Yes) or change to Incomplete Save (Click on No) |
| Yes No                                                                                            | Yes No                                                                                            |
| TradeNet System                                                                                   | TradeNet System                                                                                   |
| Warning:                                                                                          | Warning:                                                                                          |
| Total Gross Mass at Header Level is smaller than Total Item Gross Mass by 1.000                   | Total FOB FCY not equal to sum of Item FOB FCY. Difference of : -1                                |
| Do you want to proceed save as Complete (Click on Yes) or change to Incomplete Save (Click on No) | Do you want to proceed save as Complete (Click on Yes) or change to Incomplete Save (Click on No) |
| Yes No                                                                                            | Yes No                                                                                            |
| TradeNet System                                                                                   | TradeNet System                                                                                   |
| Warning:                                                                                          | Warning:                                                                                          |
| Insurance differs by MUR -1                                                                       | Total Net Mass at Header Level is smaller than Total Item Net Mass by 1.000                       |
| Do you want to proceed save as Complete (Click on Yes) or change to Incomplete Save (Click on No) | Do you want to proceed save as Complete (Click on Yes) or change to Incomplete Save (Click on No) |
| Yes No                                                                                            | Yes No                                                                                            |

Click on button 'Yes' for each & then the regular send box will appear to proceed.

| Send Current Selected Document                                                               |  |
|----------------------------------------------------------------------------------------------|--|
| Delivery Acknowledgment           Receipt Acknowledgment                                     |  |
| <b><u>D</u>K<u><u>C</u>ancel</u></b><br>Click 'OK' to send the document or 'Cancel' to exit. |  |

## 3. VALIDATION OF MULTIPLE ITEMS CAPITAL GOODS THROUGH THE FRONT END SYSTEM (DIRECT IMPORT)

For declarations with multiple capital goods, the same principle will apply, however, except the followings:

- If there is more than one capital goods with different HS codes, the Total FOB fcy should be increased by (One (1) unit X number of items of Capital goods). For e.g. If there are two (2) items of capital goods with FOB value of USD 30,000,therefore the Total FOB fcy will be 30,000 + (USD1 X 2) = USD 30,0002.
- 2. The Two (2) extra FOB amount will cater for the Items with CPC VDPS, without affecting the VAT amount payable on these Capital goods when using normal CPC
- 3. Below shows how to proceed with the validation of BOE with Multiple Capital goods

| 📰 Action Comm     | unicatio | n Window    |               |                      |                  |                 |                      |                     |        |
|-------------------|----------|-------------|---------------|----------------------|------------------|-----------------|----------------------|---------------------|--------|
|                   | <u>i</u> | 1 9 1 1     | ø 🛐 🗖         |                      | Job No<br>180910 | 500047TNCUST04  | Status<br>Incomplete | Approved<br>Created | Status |
| Tpt Mode          |          | BY SEA      | Plac<br>Stor  | e of L/S<br>age Area | NCTM<br>NCTM     | NEW CONTAINER   | TERMINAL             |                     |        |
| Report No         | 00078    | 18          | Report D      | ate  17/0            | 8/2018           | B/L No          | MEDUNS1955           | 96                  |        |
| Manifested Frt    | USD      | 1,045.00    |               |                      |                  | Total Invoice   | USD 30000            |                     |        |
| Gross Mass        | 14920    | .000        | Net Mass      | 14920.000            |                  | Total FOB Fcy   | USD 30002            |                     |        |
| Total Pkg         | 139      | ۰           | /olume (M3)   |                      |                  | Rate            | 34.8365              |                     |        |
| Cty of C/D        | AU       | AUSTRALIA   |               |                      |                  | Total FOB Ncy   | 1045165              |                     |        |
| License Type      | REG      | REGULAR IM  | PORTS OR EX   | PORTS                |                  | Total Freight   | USD 1045             |                     |        |
| Dly Terms         | 03       | FREE ON BOA | ARD           |                      |                  | Total Other Cos | t 0                  |                     |        |
| Dly Terms Plc     | XXX      |             |               |                      |                  | Total Insurance | USD 955              |                     |        |
| VsI/Aircraft ID   | MSC (    | CLUNY       |               |                      |                  | Voyage No       |                      |                     |        |
| ETD               |          |             |               | Nationali            | ty AU            | AUSTRALIA       |                      |                     |        |
| Port of L/U       | MUPL     | U PORT LO   | UIS *PORT *   |                      |                  | Pro-rate I      | Flag (G/V/F)         | G                   |        |
| Entry/Exit Off    | PL02     | CUSTOMS     | S & EXCISE DE | PARTMENT             | Ī                | Containe        | r Indicator(G/F      | 7L) F               |        |
| Warehouse<br>Code |          |             |               | Valuation            | method           | 1               | Header 1             | Header 3            |        |
|                   |          |             |               |                      |                  |                 |                      |                     |        |

| R Action Communication Window                                                                                                    | Item Duty & Tay Dotaile                                                                                                    |  |
|----------------------------------------------------------------------------------------------------|----------------------------------------------------------------------------------------------------|--|
| Image: Second status         Approved Status         Approved Status           100316000457NCUST04         Completed         Completed                                                                                                    | Item No 001 HS Code  84659300 Tax Modifiable ? N                                                                                                    |  |
| Item No         001         HS Code         [84559300]         Regime Code         [40]           Number & Kind         100         FK         Image: Code         [40]         Image: Code         Image: Code                                                                                                    | User<br>Defined         Tax         Base Amt         TBC         Rate         Amt Exempted         Amt Payable           N         01         743427.000         24         0.000         0         0         0           N         07         743427.000         30         15.000         0         111514                                                                                                    |  |
| Cty 0rig/Dest         AUJ (AUSTRALLA           Zone         GEN         CPC           Gross Wt (KG)         10000.000         Net Wt (KG)           Freight         USD         22000           Freight         USD         22399           Others         0         CV Ncy           Supp U1         4.000         Supp U2           BG Ant         Reserve Value         Image: Previous Dec Item No           Prev Dec         Previous Dec Item No         Ims                                                                                                    | Total Amt Exempted 0 Total Amt Payable 111514                                                                                                    |  |
| Tax         Prev Dec         Annexed Docs         License         Retv         Save         Prev                                                                                                    |                                                                                                    |  |
| Job No         Status         Approved Status           18091600045TNCUST04         Completed         Created                                                                                                    | Item Duty & Tax Details                                                                                                    |  |
| Item No         002         HS Code         [84559300         Regime Code         [40]           Number & Kind         1         NKFK         Item         HS Code         Comp         Z           GRINDING & POLISHING MACHINES         VDPS         001         84659300         C         GEN                                                                                                    | Item No         002         HS Lode         [84653300         Tax Modifiable ?         Y           User         Tax         Base Amt         TBC         Rate         Amt Exempted         Amt Payable           → Y         188         -743427.000         15.000         0         -111514           N         01         37.000         24         0.000         0         0           N         07         37.000         30         0.000         0         0         0                                                                                                    |  |
| Cty Orig/Dest         AU         /AUSTRALIA           Zone         GEN         CPC         40/05         Vol           Gross Wt (KG)         1000         Het WV (KG)         1000           Foils For USD         1         Foils Nov         35           Freight         USD         1         Insurance         USD           Uthers         0         CV Nov         97         C                                                                                                    |                                                                                                    |  |
| Supp U1 4000 Supp U2 Total Item 1<br>BG Amt Reserve Value Valu                                                                                                    | Delete                                                                                                    |  |
| Prev Dec Previous Dec Item No I<br>Time Limit Prev Dec Annexed Docs License Controls Retv Save Clear Prev                                                                                                    |                                                                                                    |  |
|                                                                                                    | EDDER FDE AMOUND PAVADIE 1 MANDAFORV 1                                                                                                    |  |
| a Action Communication Window                                                                                                    | Enter the Amount Payable ( Manascory ) Item Duty & Tax Details                                                                                                    |  |
| Image: Status     Approved Status       Image: Status     Image: Status       Image: Status     Image: Status       Image: Status <td< td=""><td>Item No 003 HS Code (#4721000 Tax Modifiable ? N</td></td<>                                                                                                    | Item No 003 HS Code (#4721000 Tax Modifiable ? N                                                                                                    |  |
| Action         Communication         Window         Job No         Status         Approved Status           Image: Status         Image: Status         Image: Status         Status         Approved Status         Completed         Completed                                                                                                    | Liter No         Tax         Defined         Tax         Modifiable ?         N           User         Tax         Base Amt         TBC         Rate         Amt Exempted         Amt Payable           N         01         371341.000         24         30.000         0         111402           N         07         482743.300         30         15.000         0         72411                                                                                                    |  |
| Action         Communication         Window           Image: Compute text of the state state st                                                                                                    | Defined         Tax         Base Ant         TBC         Rate         Annt Exempted         Annt Payable           N         01         371341.000         24         30.000         0         111402           N         07         482743.300         30         15.000         0         72411                                                                                                    |  |
| Action       Communication       Window         Image: Communication       Window       Job No       Status       Approved Status         Image: Communication       Image: Communication       Image:                                                                                                    | Liter for Aniour Payace ( Panascry )           Item No         003         HS Code         84721000         Tax Modifiable ?         N           User         Tax         Base Ant         TBC         Rate         Ant Exempted         Ant Payable           Defred         N         01         371341.000         24         30.000         0         111402           N         07         482743.300         30         15.000         0         72411           Image: Comparison of the second of the second                                                                                                    |  |
| Action       Communication       Window         Image: Communication       Window       Job No       Status       Approved Status         Image: Communication       Window       Image: Communication       Mode       Communication       Communication         Image: Communication       HS Code       B4721000       Regime Code       B001       Image: Communication       Communication       Communication       Communication       Image: Communication       Image: Communication       Image: Communication       Image: Communication       Image: Communication       Image: Communication       Communication       Communication       Communication       Communication       Communication       Image: Communication       Image: Communication                                                                                                    | Item No         003         HS Code         @4721000         Tax Modifiable ?         N           User         Tax         Base Amt         TBC         Rate         Amt Exempted         Amt Payable           N         01         371341.000         24         30.000         0         111402           N         07         482743.300         30         15.000         0         72411           N         07         482743.300         30         15.000         0         72411           N         07         482743.300         30         15.000         0         72411           N         07         482743.300         30         15.000         0         72411           Deleted         Image: Comparison of the second of the second of t                                                                                                    |  |
| Action       Communication       Window         Image: Communication       Window       Job No       Status       Approved Status         Image: Communication       Window       Image: Communication       Window       Communication       Communication       Co                                                                                                    | Litter för Anlourk Payade ( (Pandacory )           Hem Duty & Tax Dotails         Image: Control of the second second s |  |
| Action       Communication       Window         Image: Communication       Window       Job No       Status       Approved Status         Item No       003       HS Code       64721000       Regime Code       40       Item HS Code       5001       5001       6000       002       84593000       C GEN         Description       DUPLICATING MACHINES       002       84593000       C GEN       002       84593000       C GEN         Cty Drig/Dest       AJJ       AJJSTRALIA       000       Vol       002       84593000       C GEN         Cty Drig/Dest       AJJ       AJJSTRALIA       000       Vol       002       8459300       C GEN         Cty Drig/Dest       AJJ       AJJSTRALIA       000       Vol       002       8459300       C GEN         Cty Drig/Dest       AJJ       AJJSTRALIA       000       FOB Nov       348355       Foreight USD       10005       Foreight USD       10005       Foreight USD       Foreight USD                                                                                                    | Enter the Aniloutic Payable (Mandadory)         Item No 003 HS Code (#Ar221000 Tax Modifiable ? N         User       Tax       Base Anit       TBC       Rate       Anit Exempted       Anit Payable         Defined       N       01       371341.000       24       30.000       0       111402         N       07       482743.300       30       15.000       0       72411         N       07       482743.300       30       15.000       0       72411         Defined       Image: Colspan="2">Image: Colspan="2">Image: Colspan="2"         Image: Colspan="2"       Image: Colspan="2"         Image: Colspan="2"       Image: Colspan="2"         Image: Colspan="2" <td colspa<="" td=""></td>                                                                                                    |  |
| Action       Communication       Window         Image: Status       Approved Status       Completed       Created         Number & Kind       30       FK       Image: Status       Completed       Created         Number & Kind       30       FK       Image: Status       Completed       Created         Opport       Au       AUSTRALIA       Completed       Status       Approved Status         City Origi/Dest       Au       AUSTRALIA       City Origi/Dest       Au       AUSTRALIA       City Origi/Dest       Au       AUSTRALIA         City Origi/Dest       Au       AUSTRALIA       City Origi/Dest       Au       AUSTRALIA       City Origi/Dest       Au       AUSTRALIA         City Origi/Dest       Au       AUSTRALIA       City Origi/Dest       Au       AUSTRALIA       City Origi/Dest       City Origi/Dest       Au       AUSTRALIA         Outp Vegable       Duby Exempted       Disor       Contols       Image: Previce       Previce         Test       Test       Prev Dec       Annexed Docs       License       Disor       Contols       Approved Status         Outp Uset       Mit B       Code       64721000       Regine Code       Approved Status       Disor <tr< td=""><td>Item Duty &amp; Tax Dotails           Item No         003         HS Code         B4721000         Tax Modifiable ?         N           Image: Tax         Base Amt         TBC         Rate         Amt Exempted         Amt Payable         Insert           Image: Tax         01         371341.000         24         30.000         0         111402           N         07         482743.300         30         15.000         0         72411           Image: Tax         04         15.000         0         72411         Image: Tax         Image: Tax         Image:</td></tr<> | Item Duty & Tax Dotails           Item No         003         HS Code         B4721000         Tax Modifiable ?         N           Image: Tax         Base Amt         TBC         Rate         Amt Exempted         Amt Payable         Insert           Image: Tax         01         371341.000         24         30.000         0         111402           N         07         482743.300         30         15.000         0         72411           Image: Tax         04         15.000         0         72411         Image: Tax         Image: Tax         Image:                                                                                                    |  |
| Action       Communication       Window       Job No       Status       Approved Status         Image: Status       Image: Status       Image: Status       Completed       Image: Status       Completed       Image: S                                                                                                    | Item No         D03         HS Code         B4721000         Tax Modifiable ?         N <u>User</u><br><u>N</u> 01         371341.000         24         30.000         0         111402           N         07         482743.300         30         15.000         0         72411           Image: State State Sta                                                                                                    |  |
| Action       Communication       Window       Job No       Status       Approved Status         Image: Status       Image: Status                                                                                                    | Leter the Andolf Payable (Mandadory)         Item No 003 HS Code B4721000 Tax Modifiable ? N <u>User or Xxx</u> Base Ant TBC Rate Amt Exempted Amt Payable<br><u>N 07 482743.300 20 15.000 0 111402</u><br><u>N 07 482743.300 20 15.000 0 72411</u><br><u>D of 11402</u><br><u>N 07 482743.300 20 15.000 0 72411</u><br><u>D of 11402</u><br><u>N 07 482743.300 20 15.000 0 72411</u><br><u>D of 11402</u><br><u>N 07 482743.300 20 15.000 0 72411</u><br><u>D of 115000</u><br><u>N 004 HS Code B4721000 Tax Modifiable ? Y</u> <u>N 004 HS Code B4721000 Tax Modifiable ? Y</u> <u>User Tax Base Ant TBC Rate Amt Exempted Amt Payable</u><br><u>N 07 37.000 24 0.000 0 0 0 0 0</u><br><u>N 07 37.000 30 0.000 0 0 0 0 0</u><br><u>N 07 37.000 30 0.000 0 0 0 0 0</u><br><u>N 07 37.000 30 0.000 0 0 0 0</u><br><u>N 07 37.000 30 0.000 0 0 0 0</u><br><u>N 07 37.000 30 0.000 0 0 0 0</u><br><u>N N 07 37.000 30 0.000 0 0 0 0</u><br><u>N N 07 37.000 30 0.000 0 0 0 0</u><br><u>N N 07 37.000 30 0.000 0 0 0 0</u><br><u>N N 07 37.000 30 0.000 0 0 0 0</u><br><u>N N 07 37.000 30 0.000 0 0 0 0</u><br><u>N N 07 37.000 30 0.000 0 0 0 0</u><br><u>N N 07 37.000 30 0.000 0 0 0 0</u><br><u>N N 07 37.000 10 0</u><br><u>N N 07 37.000 10 0</u><br><u>N N 07 37.000 10 0</u><br><u>N N 07 37.000 10 0</u><br><u>N N 07 37.000 10 0</u><br><u>N N 07 37.000 10 0</u><br><u>N N 07 37.000 10 0</u><br><u>N N 07 37.000 10 0</u><br><u>N 07 37.000 10 0</u><br><u>N 07 37.000 10 0</u><br><u>N 07 37.000 10 0</u><br><u>N 07 37.000 10 0</u><br><u>N 07 37.000 10 0</u><br><u>N 07 37.000 10 0</u><br><u>N 07 37.000 10 0</u><br><u>N 07 37.000 10 0</u><br><u>N 07</u>                                                                                                    |  |
| Action       Communication       Window       Job No       Status       Approved Status         Image: Computed in the computed intervence intervence i                                                                                                    | Item No         D03         HS Code         B4721000         Tax Modifiable ?         N           User         Tax         Base Ant         TBC         Rate         Ant Exempted         Ant Payable           N         07         482743.300         30         15.000         0         72411           Defered         0         Total Ant Exempted         In Payable         Test         Defered           Total Ant Exempted         0         Total Ant Payable         Test         Defered         Defered           Very         Tax         Defered         Total Ant Payable         Test         Defered           Very         Total Ant Exempted         Total Ant Payable         Test         Defered           Very         Tax         Defered         Tax         Modifiable ?         Y           Very         Tax         Defered         Ant Exempted         Test         Test           Very         Tax         Defered         Ant Exempted         Ant Exempted         In set           Very         N         01         37.000         30         0.000         0            Very         N         01         37.000         30         0.000         0 </td                                                                                                    |  |

 Prior to sending of declaration for validation, summary of taxes need to be check for correctness of the VAT amount being differed as show below

| User<br>Define | Tax<br>ed Code | Тах                 |            | Duty Exempted | Duty Payable  | -           |
|----------------|----------------|---------------------|------------|---------------|---------------|-------------|
| N              | 01             | Import Customs Duty |            | 0             | 111402        |             |
| N              | 07             | VALUE ADDED TAX     |            | 0             | 183925        |             |
| Υ Υ            | 88             |                     | INT SCHEME | U             | -183925       |             |
| User           | Tax Co         | de Ta               | :          | Duty Payable  | Duty Exempted | ]           |
|                |                |                     |            |               |               | lns         |
|                |                |                     |            | -             |               | <u>D</u> el |
|                |                | 1                   |            | <u> </u>      |               |             |

## 4. VALIDATION FOR EX-WAREHOUSING OF ONE (1) ITEM CAPITAL GOODS THROUGH THE FRONT END SYSTEM

Input of first item of Capital goods will follow same process as a normal ex-warehousing declaration. The second (2) items where CPC VDPS is used, user should input fields as follows

| 🖾 Mauritius TradeNet System - Bill of Entry - [Item Segment] |                 |                             |                     |      |                         |                 |      |
|--------------------------------------------------------------|-----------------|-----------------------------|---------------------|------|-------------------------|-----------------|------|
| Action Communication Window                                  |                 |                             |                     |      |                         |                 |      |
|                                                              |                 |                             | Job No              |      | Status                  | Approved Sta    | atus |
|                                                              |                 | •                           | 18092300145TNCUST04 |      | Incomplete              | omplete Created |      |
| ltem No                                                      | 002 HS Code     | e 84659300 Regime           | Code 40             | Item | HS Code                 | Comp Z          |      |
| Number & Kind                                                | 1 NKPK          |                             | ·                   | No   |                         | Status          |      |
| Description                                                  | VDPS CAPOTAL GO | DODS                        |                     | 001  | 84659300                | C GEN           |      |
|                                                              |                 |                             |                     | 002  | 84659300                | C GEN           |      |
|                                                              |                 |                             |                     |      |                         | ļ               |      |
|                                                              |                 |                             |                     |      |                         |                 |      |
|                                                              |                 |                             |                     |      |                         |                 |      |
| Cty Orig/Dest                                                | AU AUSTRAL      | .IA                         |                     |      |                         |                 |      |
| Zone                                                         | GEN CPC         | 47VDS Vol                   |                     |      |                         |                 |      |
| Gross Wt (KG)                                                | 1.000           | Net Wt (KG) 1.000           |                     |      |                         |                 |      |
| FOB Fcy USD                                                  | 1               | FOB Ncy 35                  |                     |      |                         |                 |      |
| Freight USD                                                  | 1               | Insurance USD 1             |                     |      |                         |                 |      |
| Others                                                       | 0               | CV Ncy 37                   |                     |      |                         | >               |      |
| Supp U1                                                      | 1.000           | Supp U2                     |                     | Tot  | alltem 2                |                 |      |
| BG Amt                                                       |                 | Reserve Value               |                     |      | - CC V                  | C               |      |
| Duty Payable                                                 | -156764         | Duty Exempted 0             |                     | PC   | op Confirm <del>v</del> | indow           |      |
| Prev Dec                                                     |                 | <b>Previous Dec Item No</b> |                     | 1    | Dur D                   |                 |      |
| Lime Limit                                                   |                 |                             | Cont                | rols | Dup Di                  | Prev            |      |
|                                                              | Tax Pre         | v Dec Annexed Docs          | License             | Rety | Save Cle                | ar              |      |
|                                                              |                 |                             |                     |      |                         |                 |      |
|                                                              |                 |                             |                     |      |                         |                 |      |

The only exception when creating the ex-warehousing item with CPC 47VDPS is that no previous declaration is required. It is to be noted for the normal CPC 47..., it will be mandatory to insert the previous declaration.

#### NOTE:

FOB declared on the warehousing declaration should be completely used on the exwarehousing normal CPC and not reserve on Unit FOB Value for CPC VDPS.

## 5. POSSIBLE REASONS FOR REJECTION OF VDPS DECLARATIONS

- The Total Duty-Paid Value for all Capital goods using VPDS CPCs in same BOE is less than Rs 1M.
- Use of VDPS CPC for a not valid Importer
- VDPS VAT Amount is Greater than Amount VAT payable on Capital goods
- > HS Code Used Not Found Under Importer HS Code For VDPS
- ➤ Invalid HS Code Used For VDPS CPC
- Front End System has not been updated accordingly

#### Note:

"duty-paid value", in relation to capital goods, means the sum of -

- (a) the value of the capital goods; and
- (b) the duty, excise duty and taxes payable on the capital goods.

## 6. CONCLUSION

This guideline has been made in order to help Declarants / Importers to correctly validate declarations for those importers who have been duly registered to VDPS.

## 7. CONTACTS

In case there are any queries, please contact MRA Customs CMS/IT Section

Phone No: 2020500 & EXT:

7650 - Mr Naden Vencatachellum

7667 – Mr Nunkoomar Issory

7646 - Mr Nanda Appadoo

7663 – Ms Joanne Licho

7662 – Ms Yachna Oochit